# Handleiding

# Signalering Weidevogellegsels

LandschappenNL

Maart 2020

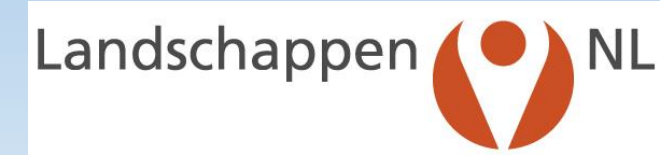

#### VOORAF IN DE DATABASE BOERENLANDVOGELMONITOR

 Log in in de Boerenlandvogelmonitor

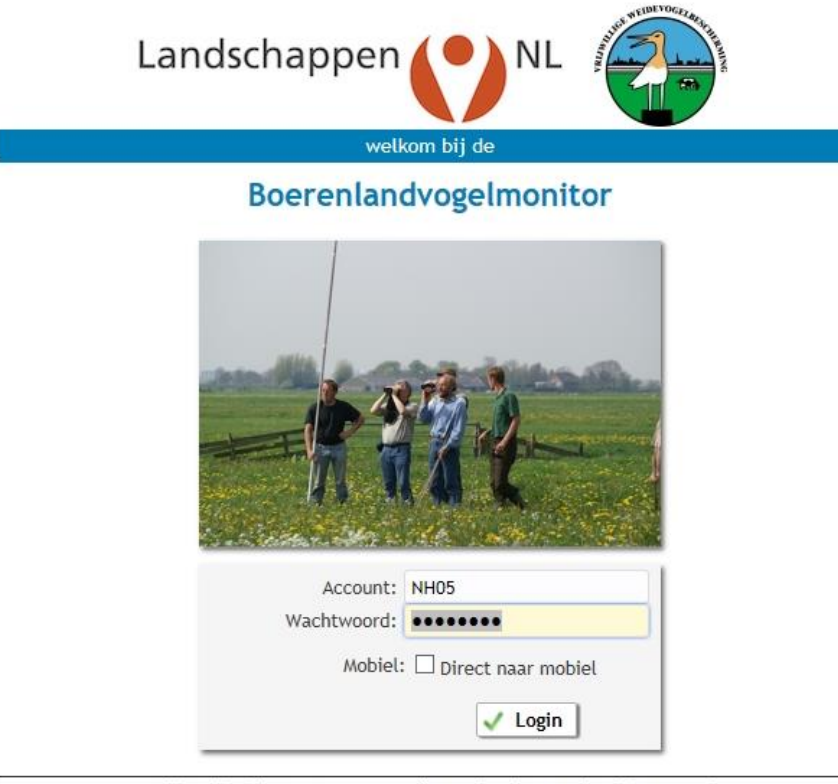

n.b. (sessie)cookies moeten toegestaan zijn voor deze site om verder te kunnen gaan!

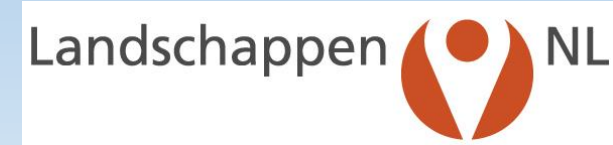

### VOORAF IN DE DATABASE BOERENLANDVOGELMONITOR

2. Voer via de knop "Loonwerkers" namen en adressen van de betreffende loonwerker(s) in

| Bed<br>18 \ | rijven vrijwilligers Legsels akker/weide | vogels | Legsels erfv | ogels |
|-------------|------------------------------------------|--------|--------------|-------|
|             | Invoeren van gegevens                    |        |              |       |
|             | Bedrijven                                |        |              |       |
|             | Vrijwilligers                            |        |              |       |
| >           | Loonwerkers                              |        |              |       |
|             | Legsels van akker/weidevogels            |        |              |       |
|             | Legsels van erfvogels                    |        |              |       |
|             | Waarnemingen Weidevogels (QBM)           |        |              |       |
|             | Waarnemingen Akkervogels                 |        |              |       |
|             | Waarnemingen Erfvogels                   |        |              |       |
|             | BTS-tellingen                            |        |              |       |
|             | Kruidenriikdom                           |        |              |       |

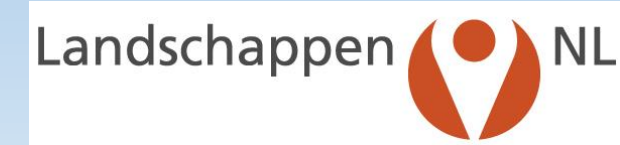

### TOEVOEGEN VAN EEN LOONWERKER

3. Voer de gegevens van de loonwerker in, zet in veld "Inloggen" het vinkje aan en klik op "OK".

| Achternaam *   | Paassen          |            |            |              |  |  |  |  |  |  |
|----------------|------------------|------------|------------|--------------|--|--|--|--|--|--|
| Voorletters    | A.G.             |            | Voornaam   | Aad          |  |  |  |  |  |  |
| Tussenvoegsels | van              |            |            |              |  |  |  |  |  |  |
| Adres *        | Ruys de Beeren   | broucklaan | Huisnr. *  | 44           |  |  |  |  |  |  |
| Postcode *     | 1181 XT          | Plaats *   | Amstelveen |              |  |  |  |  |  |  |
| Telefoon       |                  |            | Mobiel     | 06-1068 1468 |  |  |  |  |  |  |
| E-mail         | a.van.paassen@   | )online.nl | in 1       |              |  |  |  |  |  |  |
| Opmerkingen    |                  |            |            |              |  |  |  |  |  |  |
| Groep *        | NH05             | AM         | ISTELVEEN  |              |  |  |  |  |  |  |
| Duranda ala *  | NH - Noord-Holla | and        |            |              |  |  |  |  |  |  |
| Provincie      |                  |            | <b>C1</b>  |              |  |  |  |  |  |  |
| Startjaar      | 2020             |            | stopjaar   |              |  |  |  |  |  |  |

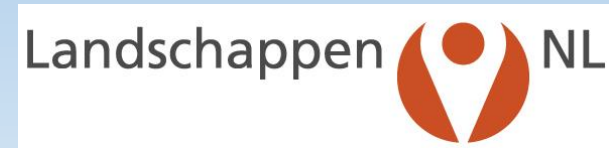

#### OVERZICHT VAN INGEVOERDE LOONWERKERS (PER PROVINCIE)

3. Elke groep kan alleen gegevens wijzigen van de eigen loonwerkers . Daarom de grijze vakjes bij de overige loonwerkers in die provincie (Hier Noord-Holland).

| Bedrijv    | ven Vrijwilligers Legsels akker/weidevogels Leg | sels erfvogels Waarnemingen weidevogels (QBM) | Waarnemingen akkervogels | Waarnemingen erfvogels BTS-tellingen E-mail: A. van Paassen |                 |       |                  |          |
|------------|-------------------------------------------------|-----------------------------------------------|--------------------------|-------------------------------------------------------------|-----------------|-------|------------------|----------|
| 2020 ∨     |                                                 |                                               |                          |                                                             |                 |       |                  |          |
| Loonwei    | rkers (10)                                      |                                               |                          |                                                             |                 |       |                  |          |
| $\bigcirc$ | Naam                                            | Postcode                                      | Huisnr.                  | Plaats                                                      | <u>Telefoon</u> | Groep | <u>Startjaar</u> | Stopjaar |
|            | De Lieuw,                                       | 1792 CC                                       | 5                        | Oudeschild                                                  |                 | NH30  | 2014             |          |
|            | Leeuwen, van                                    | 1797 SM                                       | 3                        | Den Hoorn                                                   |                 | NH30  | 2013             |          |
|            | Loonbedrijf Van t Schip, T.                     | 1188 WC                                       | 25                       | Amstelveen                                                  |                 |       | 2020             |          |
|            | Loonbedrijf van Vliet,                          | 2461 ER                                       | 32                       | Ter Aar                                                     | 0172-605 297    |       | 2020             |          |
|            | Nooij, G. de                                    | 1191 AA                                       | 4                        | Ouderkerk aan de Amstel                                     | 020-496 1904    |       | 2020             |          |
| / 🙆        | Paassen, A.G. van                               | 1181 XT                                       | 44                       | Amstelveen                                                  |                 | NH05  | 2020             |          |
|            | Smit, Loonbedrijf                               | 1794 GH                                       | 7                        | Oosterend                                                   |                 | NH30  | 2013             |          |
|            | Star, van der                                   | 1794 HG                                       | 24                       | Oosterend                                                   |                 | NH30  | 2013             |          |
|            | Stralen Dienstverlening, R. & F.                | 1715 KR                                       | 10                       | Spanbroek                                                   | 0226-359981     | NH37  | 2019             |          |
| 10         | Zeldenrijk, N.                                  | 1191 AA                                       | 14                       | Ouderkerk aan de Amstel                                     | 020-496 5958    | NH05  | 2020             |          |

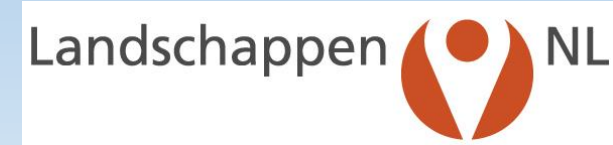

### TOEDELEN VAN EEN LOONWERKER AAN EEN BEDRIJF

4. Ga via "Home"naar "Bedrijven", klik op het pennetje voor het betreffende bedrijf en klik op de knop" Loonwerker toevoegen'.

|                                                                                                    | 654                                                       |                                                                                                    |                      |                                                              |               |                |           |            |       |                               |          |          |       |  |  |  |  |
|----------------------------------------------------------------------------------------------------|-----------------------------------------------------------|----------------------------------------------------------------------------------------------------|----------------------|--------------------------------------------------------------|---------------|----------------|-----------|------------|-------|-------------------------------|----------|----------|-------|--|--|--|--|
| Achternaam *                                                                                        | Andriessen                                                |                                                                                                    | ×                    |                                                              | Anoniem       | Altasblok      | 1         |            |       | Inlogge                       | n Muter  | ren 🗸    |       |  |  |  |  |
| Voorletters                                                                                         | W.                                                        |                                                                                                    |                      | Voornaan                                                     | Wilfried      | Lidnr, ANV     | 20        |            |       |                               |          |          |       |  |  |  |  |
| Tussenvoegsels                                                                                      |                                                           |                                                                                                    |                      | Voorvoegse                                                   | et            | ANV            | CNHZ01    |            | De A  | mstel                         |          |          | 1     |  |  |  |  |
| Adres *                                                                                             | Waver                                                     |                                                                                                    |                      | Huisnr.                                                      | * 3c          | Collectief     | CNHZ      |            | Colle | Collectief Noord Holland Zuid |          |          |       |  |  |  |  |
| Postcode *                                                                                          | 1191 KE                                                   |                                                                                                    | Plaats '             | * Ouderkerk aa                                               | an de Anistel | XY-coördinaten | 52.25273  | 4.8        | 39481 | Ber                           | eken loc | atie     |       |  |  |  |  |
| Telefoon                                                                                            | 0297-582251                                               |                                                                                                    |                      | Mobie                                                        | el 🛛          | Loonwerkers    |           |            |       |                               |          |          | -     |  |  |  |  |
| Telefoon privé                                                                                      |                                                           |                                                                                                    |                      | Fax                                                          | x             |                |           |            |       |                               |          |          |       |  |  |  |  |
| E-mail                                                                                              | wilfredandriess                                           | en@vers                                                                                                    | atel.nl              |                                                              |               |                |           |            |       |                               |          |          |       |  |  |  |  |
| Opmerkingen                                                                                         |                                                           |                                                                                                    |                      |                                                              |               |                |           |            |       |                               |          |          |       |  |  |  |  |
|                                                                                                    |                                                           |                                                                                                    |                      |                                                              |               |                |           |            |       |                               |          |          |       |  |  |  |  |
| Gebied                                                                                              | NH437AC                                                   |                                                                                                    | Po                   | older de Ronde                                               | Ноер          |                |           |            |       |                               |          |          |       |  |  |  |  |
| Gebied<br>Groep *                                                                                   | NH437AC<br>NH05                                           |                                                                                                    | Po                   | older de Ronde<br>MSTELVEEN                                  | Ноер          |                |           |            |       |                               |          |          |       |  |  |  |  |
| Gebied<br>Groep *<br>Provincie *                                                                    | NH437AC<br>NH05<br>NH - Noord-Holl                        | W. Voornaan   Wilfried   Waver   Huisnr. * 3c   1191 KE Plaats *   Ouderkerk aan de Amstel   0297-582251   Mobiel   0297-582251   Mobiel   Fax   wilfredandriessen@versatel.nl   NH437AC   NH437AC   NH437AC   Max   Polder de Ronde Hoep   NH05   Max   AMSTELVEEN   H - Noord-Holland   1994   Stopjaar   Weidevogels Akkervogels Erfvogels | Ноер                 |                                                              |               |                |           |            |       |                               |          |          |       |  |  |  |  |
| Gebied<br>Groep *<br>Provincie *<br>Startjaar                                                       | NH437AC<br>NH05<br>NH - Noord-Holl<br>1994                | land                                                                                                    | AN                   | older de Ronde<br>MSTELVEEN<br>Stopjaa                       | Hoep          |                |           |            |       |                               |          |          |       |  |  |  |  |
| Gebied<br>Groep *<br>Provincie *<br>Startjaar                                                       | NH437AC<br>NH05<br>NH - Noord-Holl<br>1994                | land                                                                                                    | AN                   | older de Ronde<br>MSTELVEEN<br>Stopjaa                       | Hoep          |                | 2         |            |       |                               |          |          |       |  |  |  |  |
| Gebied<br>Groep *<br>Provincie *<br>Startjaar<br>Doet mee voor                                      | NH437AC<br>NH05<br>NH - Noord-Holl<br>1994                | land                                                                                                    | AN Po                | older de Ronde<br>MSTELVEEN<br>Stopjaa                       | Hoep<br>r     |                | Voeg loon | werker toe |       |                               |          |          |       |  |  |  |  |
| Gebied<br>Groep *<br>Provincie *<br>Startjaar<br>Doet mee voor                                      | NH437AC<br>NH05<br>NH - Noord-Holl<br>1994                | land                                                                                                    | AN Po                | older de Ronde<br>MSTELVEEN<br>Stopjaa<br>☑ Erfvogels        | Hoep<br>r     |                | Voeg loon | werker toe |       |                               |          | Appula   |       |  |  |  |  |
| Gebied<br>Groep *<br>Provincie *<br>Startjaar<br>Doet mee voor<br>2                                 | NH437AC<br>NH05<br>NH - Noord-Holl<br>1994                | land                                                                                                    | AM<br>AM<br>ervogels | older de Ronde<br>MSTELVEEN<br>Stopjaa                       | Hoep<br>r     |                | Voeg loon | werker toe |       | ✓                             | Ok       | X Annule | er    |  |  |  |  |
| Gebied<br>Groep *<br>Provincie *<br>Startjaar<br>Doet mee voor<br>2<br>pervlakte gege               | NH437AC<br>NH05<br>NH - Noord-Holl<br>1994<br>Weidevogels | land                                                                                                    | AN                   | older de Ronde<br>MSTELVEEN<br>Stopjaa<br>☑ Erfvogels        | Hoep<br>r     |                | Voeg loon | werker toe |       | ✓                             | 0k       | × Annule | er    |  |  |  |  |
| Gebied<br>Groep *<br>Provincie *<br>Startjaar<br>Doet mee voor<br>2<br>opervlakte gege<br>ar Status | NH437AC<br>NH05<br>NH - Noord-Holl<br>1994<br>Weidevogels | land                                                                                                    | AA                   | older de Ronde<br>MSTELVEEN<br>Stopjaa<br>Erfvogels<br>BI GR | Hoep<br>r     | VO PE UI       | Voeg loon | werker toe | P OV  | ON le                         | ok (     | × Annule | er DD |  |  |  |  |

#### TOEDELEN VAN EEN LOONWERKER AAN EEN BEDRIJF

5. Voer de naam van de loonwerker in, klik op de tab knop op je toetsenbord en daarna op 'OK'.

| ijzig: Bedrijf 14 | 654          |        |       |          |                   |       |           |            |             |                       |              |        |        |          |         |          |          |       |        |
|-------------------|--------------|--------|-------|----------|-------------------|-------|-----------|------------|-------------|-----------------------|--------------|--------|--------|----------|---------|----------|----------|-------|--------|
| Achternaam *      | Andriessen   |        |       |          |                   |       | Anoniem   |            | Altasblok   | Inloggen Muteren      |              |        |        |          |         |          |          |       |        |
| Voorletters       | W.           |        |       | 1        | Voornaam Wilfried |       | 1         | Lidnr. ANV | 20          |                       |              |        |        |          |         |          |          |       |        |
| Tussenvoegsels    |              |        |       |          | Voorvoeg          | gsel  |           |            | ANV         | CNHZ                  | 201          |        |        | De A     | Amstel  |          |          |       | 1.     |
| Adres *           | Waver        |        |       | Huisn    | nr. *             | 3c    | 1         | Collectief | CNHZ        |                       |              |        | A Coll | ectief N | oord Ho | lland Zu | id       |       |        |
| Postcode *        | 1191 KE      |        |       | Plaats * | Ouderkerk         | aan   | de Amstel | XY         | coördinaten | 52.25                 | 273          |        | 4.894  | 481      |         | Berek    | en locat | ie    |        |
| Telefoon          | 0297-58225   | 51     |       |          | Mot               | biel  |           |            | Loonwerkers | Paas                  | sen          |        | ×      | A        |         |          |          |       |        |
| Telefoon privé    | Fax          |        |       |          |                   |       |           |            |             | Contract Contractions | and a second |        |        |          |         |          |          |       |        |
| E-mail            | wilfredandri | essen( | @vers | atel.nl  |                   |       |           |            |             |                       |              |        |        |          |         |          |          |       |        |
| Opmerkingen       | nerkingen    |        |       |          |                   |       |           |            |             |                       |              |        |        |          |         |          |          |       |        |
| Gebied            | NH437AC      |        |       | Po       | lder de Rono      | de Ho | рер       |            |             |                       |              |        |        |          |         |          |          |       |        |
| Groep *           | NH05         |        |       | AN AN    | ISTELVEEN         |       |           |            |             |                       |              |        |        |          |         |          |          |       |        |
| Provincie *       | NH - Noord-  | Hollan | d     |          |                   |       |           |            |             |                       |              |        |        |          |         |          |          |       |        |
| Startjaar         | 1994         |        |       |          | Stopj             | aar   |           |            |             |                       |              |        |        |          |         |          |          |       |        |
| Doet mee voor     | ✓ Weidevo    | gels 🛛 | Akk   | ervogels | Erfvoge           | ls    |           |            |             | Voe                   | g loonv      | werker | toe    |          |         |          |          |       |        |
| 62                |              |        |       |          |                   |       |           |            |             |                       |              |        |        |          | [       | 🗸 Ok     |          | < Ann | uleer  |
| ppervlakte gege   | evens        |        |       |          |                   |       |           |            |             |                       |              |        |        |          |         |          |          |       |        |
| ar Status         | Aantal       | GS     | MA    | AA       | BI GR             | G     | Z BO V    | /0 P       | E UI        | BR                    | LU           | GB     | SP     | OV       | ON      | legs.    | maai.    | res.  | vrijw. |
| 20 actief         | $\sim$ 1     | 30.0(  |       | 1        |                   | 1     |           | 1          |             |                       |              |        | 1      | 1        | 1       | 30.00    |          |       |        |

NI

### TOEDELEN VAN EEN LOONWERKER AAN EEN BEDRIJF

6. De loonwerker is nu ingevoerd en staat in de lijst van loonwerkers onder'" Adreslijsten".

|                       |                                                                                      |                                                                                                    |          |        |          | 23                |                | Antor Carlo M. | 1  |       |         |                                                                                                    |       | _      |          | _      |       |       |       |       |        |       |        | _    |     | _  | -  |   |
|-----------------------|--------------------------------------------------------------------------------------|----------------------------------------------------------------------------------------------------|----------|--------|----------|-------------------|----------------|----------------|----|-------|---------|----------------------------------------------------------------------------------------------------|-------|--------|----------|--------|-------|-------|-------|-------|--------|-------|--------|------|-----|----|----|---|
| Achternaam            | Andriessen                                                                           |                                                                                                    |          |        |          |                   | Anor           | niem           |    |       | Alt     | asblok Inlogs<br>r. ANV 20<br>ANV CNHZ01 – De Amstel<br>lectief CNHZ – Collectief Noord Holland 2<br>inaten 52.25273 4.89481<br>rerkers Paassen, A.G. van – Ruys de Bee<br>Amstelveen | ogger | n Mu   | iteren   | 1      |       |       |       |       |        |       |        |      |     |    |    |   |
| Voorletters           | W.                                                                                   |                                                                                                    |          |        | Voorn    | aam               | Wilfried       | K.             |    |       | Lidr    | nr. AN                                                                                                    | V 2   | 20     |          |        |       |       |       |       |        |       |        |      |     |    |    |   |
| <i>Tussenvoegsels</i> |                                                                                      |                                                                                                    |          | _      | Voorvoe  | gsel              |                |                |    |       |         | AN                                                                                                    | V C   | CNHZ   | .01 -    | De An  | nstel |       |       |       |        |       |        |      |     |    |    |   |
| Adres *               | Waver                                                                                | aver                                                                                                    |          |        | Huis     | 3c                |                |                |    | Col   | lectie  | ef (                                                                                                    | CNHZ  | - C    | ollectie | f No   | ord H | ollan | d Zui | id    |        |       |        |      |     |    |    |   |
| Postcode *            | 1191 KE                                                                              |                                                                                                    | Plaa     | ts * O | )uderker | uderkerk aan de A |                | de Amstel      |    | XY    | r-coörc | linate                                                                                                    | en 5  | 52.252 | 273      | 4.8948 | 31    |       |       |       |        |       |        |      |     |    |    |   |
| Telefoon              | 0297-582251                                                                          |                                                                                                    |          |        | Mo       | biel              |                |                |    | Loonv | verke   | rs F                                                                                                    | Paass | sen, / | A.G. va  | an –   | Ruys  | de B  | eere  | nbrou | icklaa | an 4  | 4, 118 | 1 XT |     |    |    |   |
| Telefoon privé        |                                                                                      | Fax                                                                                                    |          |        |          |                   |                |                |    |       |         | F                                                                                                    | Amste | lvee   | n        |        |       |       |       |       |        |       |        |      |     |    |    |   |
| E-mail                | E-mail wilfredandriessen@versatel.nl<br>kingen<br>Gebied NH437AC – Polder de Ronde H | fredandriessen@versatel.nl                                                                                                    |          |        |          |                   |                |                |    |       |         |                                                                                                    |       |        |          |        |       |       |       |       |        |       |        |      |     |    |    |   |
| Opmerkingen           |                                                                                      |                                                                                                    |          |        |          |                   |                |                |    |       |         |                                                                                                    |       |        |          |        |       |       |       |       |        |       |        |      |     |    |    |   |
| Gebied                | NH437AC - F                                                                          | vilfredandriessen@versatel.nl<br>NH437AC – Polder de Ronde Hoep<br>NH05 – AMSTELVEEN                                                           |          |        |          |                   |                |                |    |       |         |                                                                                                    |       |        |          |        |       |       |       |       |        |       |        |      |     |    |    |   |
| Groep                 | NH05 - AMS                                                                           | 97-582251 Mobiel<br>Fax<br>fredandriessen@versatel.nl<br>1437AC – Polder de Ronde Hoep<br>105 – AMSTELVEEN<br>I – Noord-Holland<br>94 Stopiaar |          |        |          |                   |                |                |    |       |         |                                                                                                    |       |        |          |        |       |       |       |       |        |       |        |      |     |    |    |   |
| Provincie             | NH - Noord-H                                                                         | Holland                                                                                                    |          |        |          |                   |                |                |    |       |         |                                                                                                    |       |        |          |        |       |       |       |       |        |       |        |      |     |    |    |   |
| Startjaar             | 1994                                                                                 |                                                                                                    |          |        | Stop     | jaar              |                |                |    |       |         |                                                                                                    |       |        |          |        |       |       |       |       |        |       |        |      |     |    |    |   |
| Doet mee voor         | ☑ Weidevoge                                                                          | els 🗹 /                                                                                                    | Akkervog | els 🗹  | Erfvog   | els               |                |                |    |       |         |                                                                                                    |       |        |          |        |       |       |       |       |        |       |        |      |     |    |    |   |
| /62                   |                                                                                      |                                                                                                    |          |        |          |                   |                |                |    |       |         |                                                                                                    |       |        |          |        |       |       |       |       |        | D     | 0      | 0    | 0   | 0  | 1  |   |
| Oppervlakte ge        | gevens                                                                               |                                                                                                    |          |        |          |                   |                |                |    |       |         |                                                                                                    |       |        |          |        |       |       |       |       |        |       | Ĺ      | anc  | dsc | ha | pp | e |
| Jaar Sta              | tus Aantal                                                                           | tot.                                                                                                    | gras I   | wuod   | overig   | onb.              | GS             | MA             | AA | BI    | GR (    | GZ E                                                                                                    | 10    | VO F   | PEI      | JI BR  | LU    | GB    | SP    | OV    | ON     | legs. | 5.     | 3    |     |    |    |   |
|                       |                                                                                      |                                                                                                    |          |        |          |                   | and the second |                |    |       |         |                                                                                                    |       |        |          |        |       |       |       |       |        | 000   |        |      |     |    |    |   |

#### Inloggevens van de loonwerker vinden

5. Ga via "Home" naar 'Rapporten' en de knop 'Adreslijsten'. Selecteer hier het rapport "Geautoriseerde loonwerkers" en noteer de gebruikersnaam en het wachtwoord van de betreffende loonwerker(s)

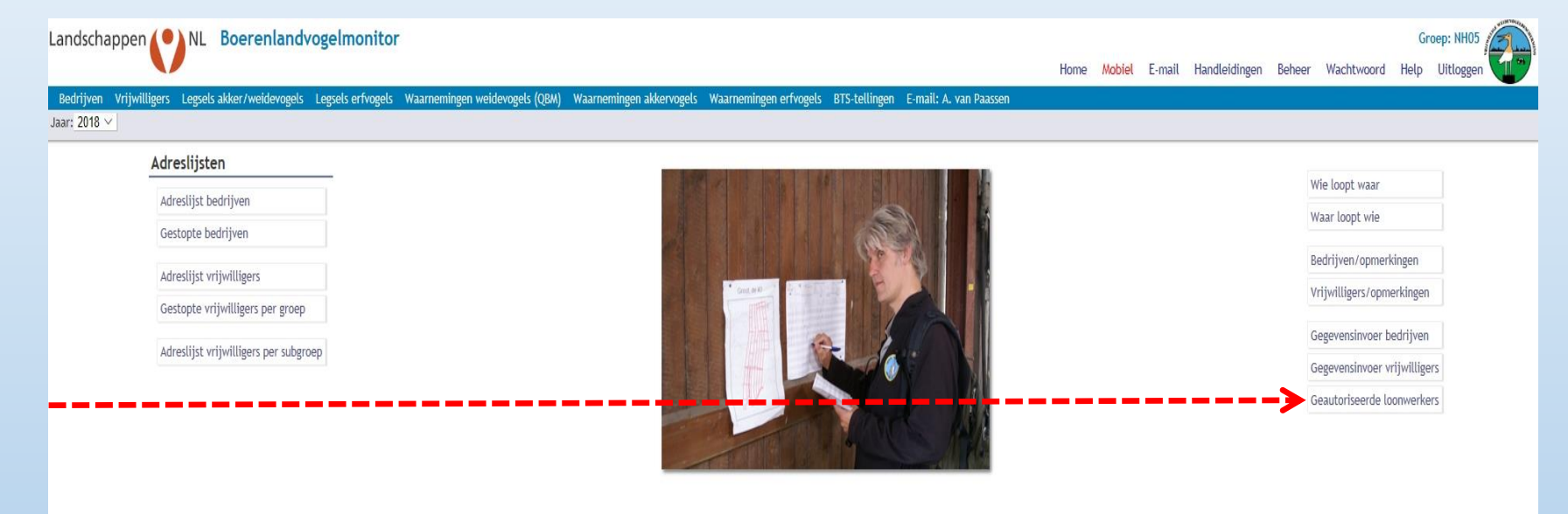

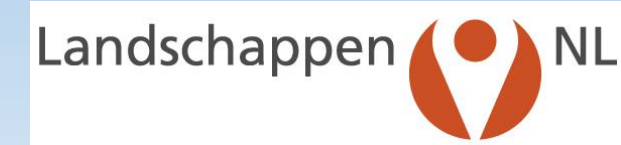

#### In de communicatie met de loonwerker:

- Geef de volgende gegevens door aan de loonwerker:
  - Internetadres: <u>https://inlog.weidevogelbescherming.nl</u>
  - Gebruikersnaam: ...... (zie rapport "Geautoriseerde loonwerkers")
  - Wachtwoord: ...... (zie rapport "Geautoriseerde loonwerkers")
- Geef hem de hiernavolgende dia's als instructie bij het gebruik
- Getoond worden de nog aanwezige nesten binnen 500 meter

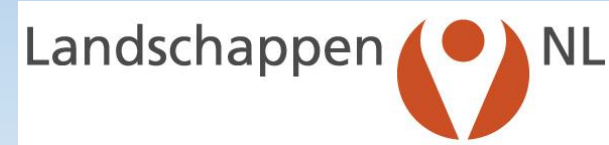

### **VOOR LOONWERKERS**

**STAP 0: ZORG DAT JE TER PLEKKE BENT BIJ DE BETREFFENDE PERCELEN** 

Om in te loggen op internet: gebruik CHROME of FIREFOX (NIET EDGE of INTERNET EXPLORER)

STAP 1: GA NAAR HTTPS://INLOG.WEIDEVOGELBESCHERMING.NL EN LOG IN MET GEBRUIKERSNAAM EN WACHTWOORD

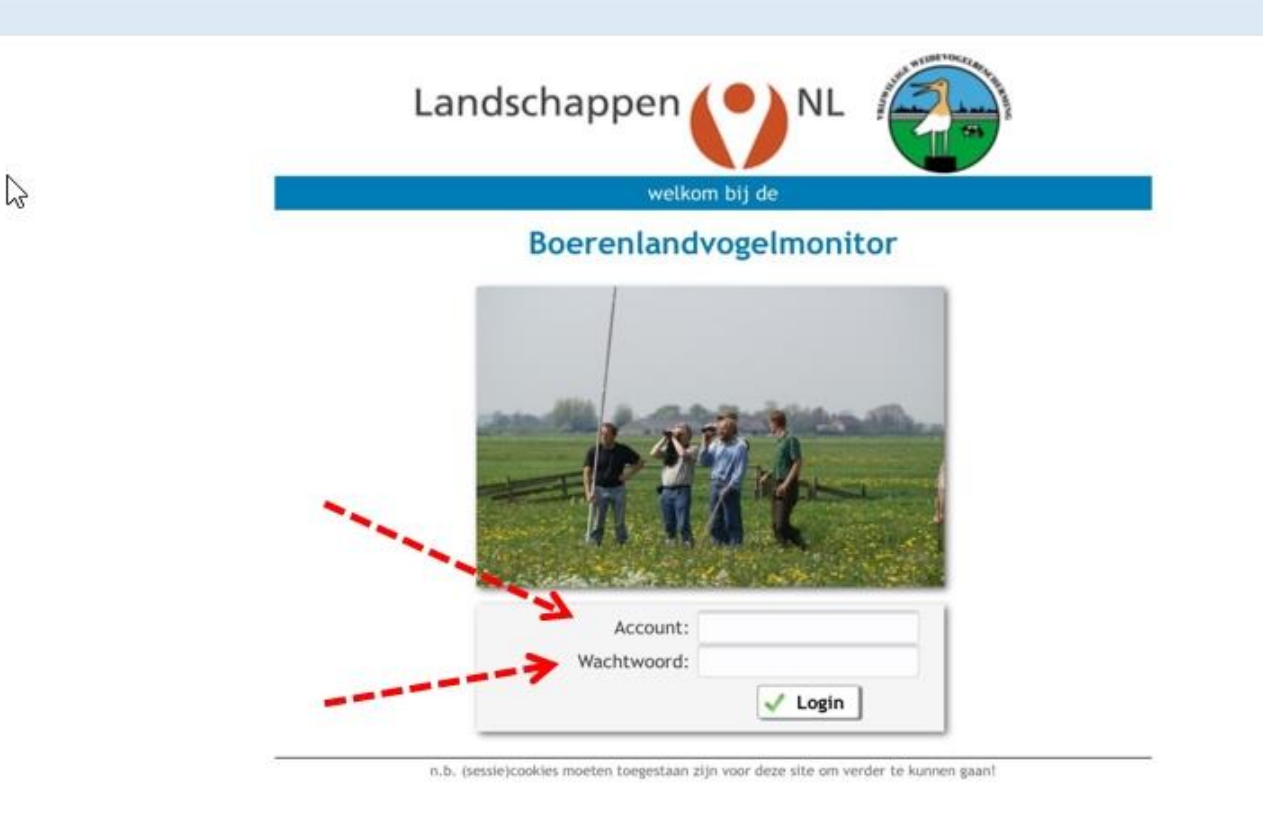

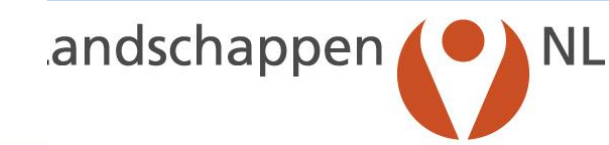

**STAP 2: KLIK OP "GA VERDER** 

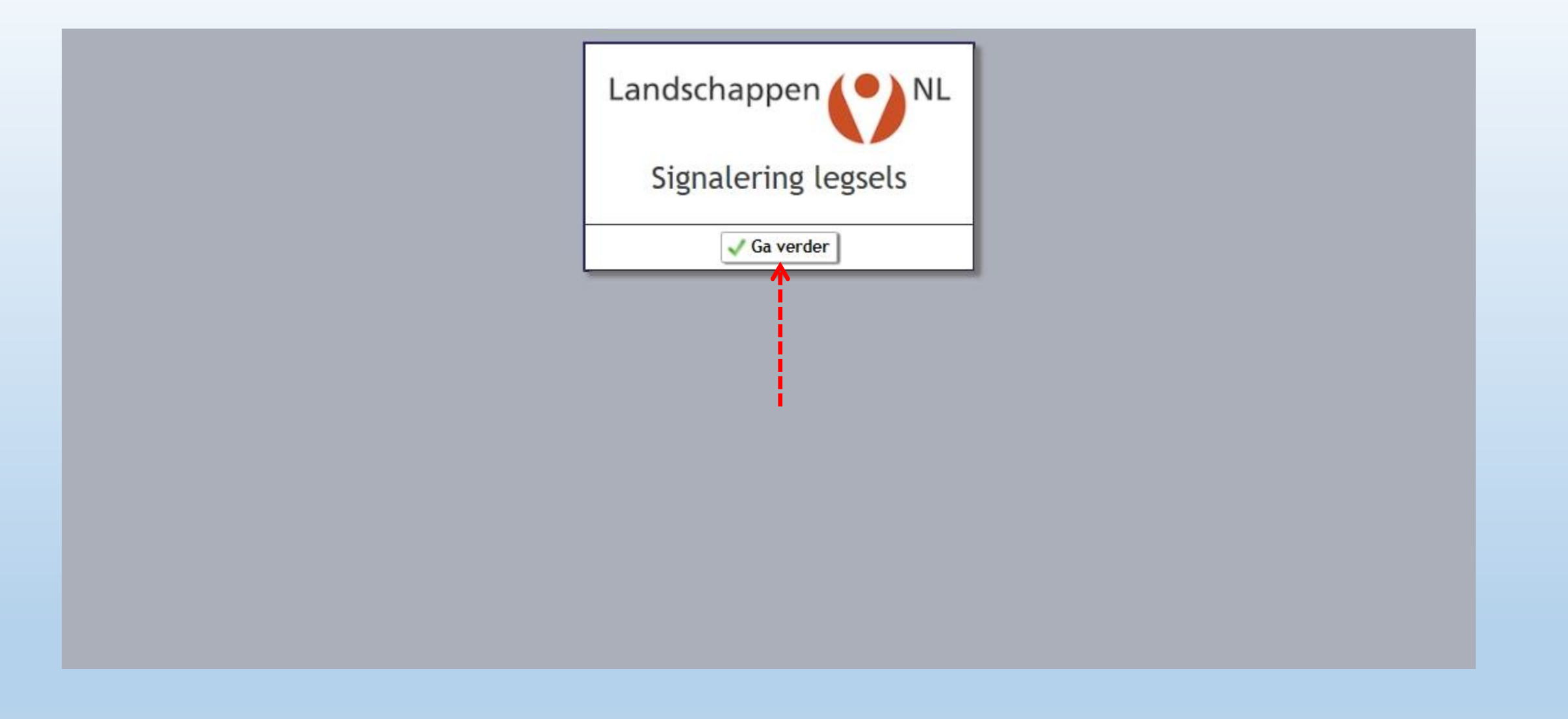

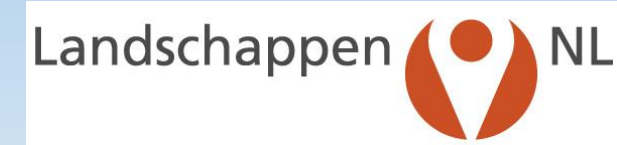

STAP "3: KLIK OP "OK"

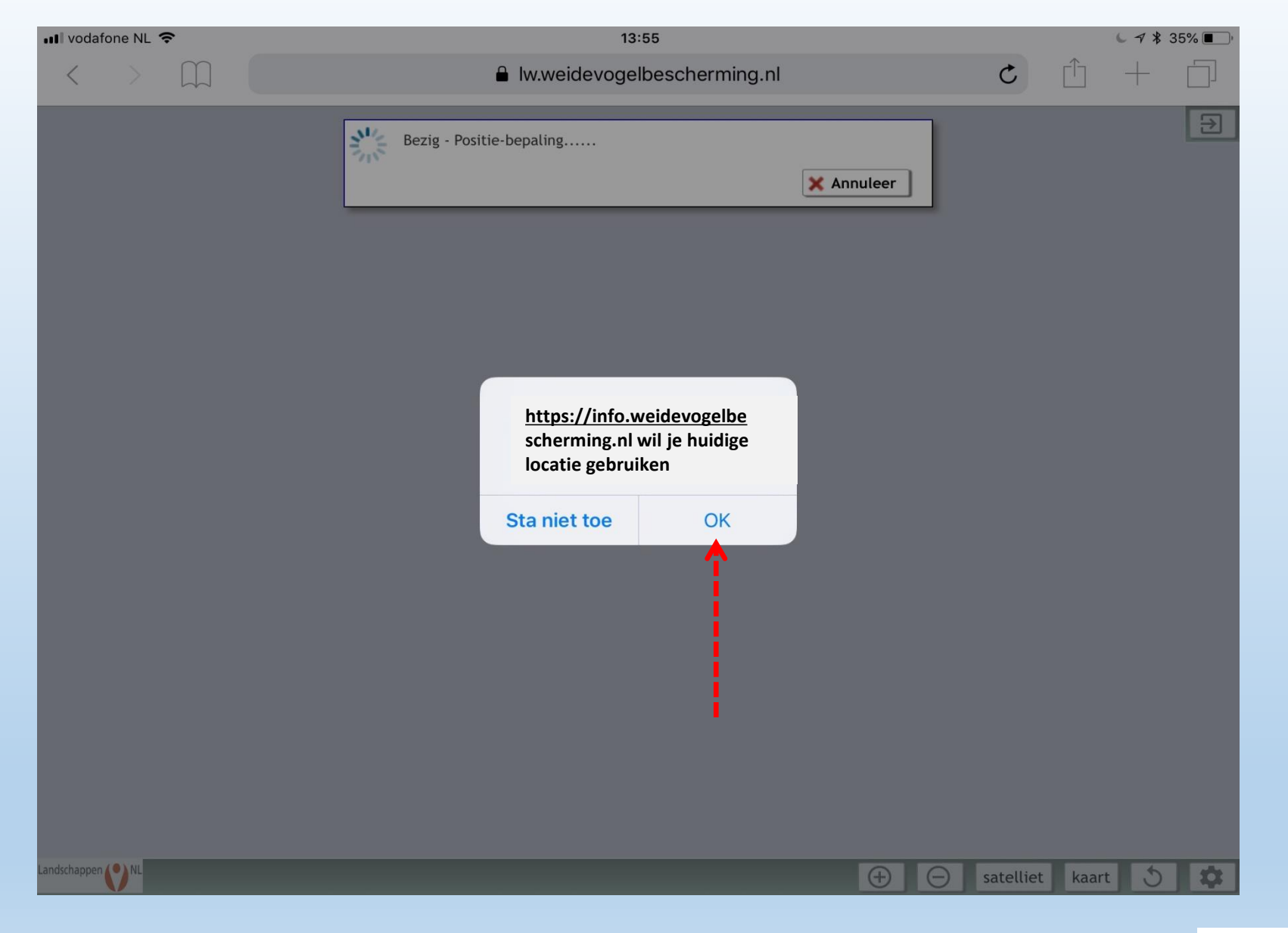

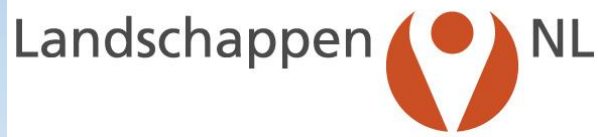

#### UITLEG VAN DE KNOPPEN IN HET SCHERMBEELD

Begrenzing van de oppervlakte vanaf de telefoon of tablet waarbinnen legsels leiden tot een alarmsignaal

Locatie van de telefoon of tablet

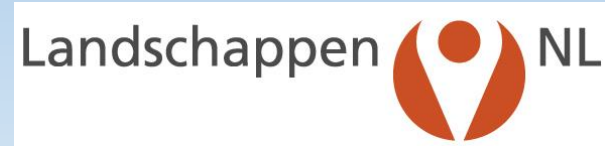

Cirkel die aangeeft hoe nauwkeurig het GPS-signaal is: hoe kleiner, hoe nauwkeuriger. Dit beeld is gemaakt op de pc thuis en er is dus geen nauwkeurig signaal!

#### **UITLEG VAN DE KNOPPEN OP HET SCHERMBEELD**

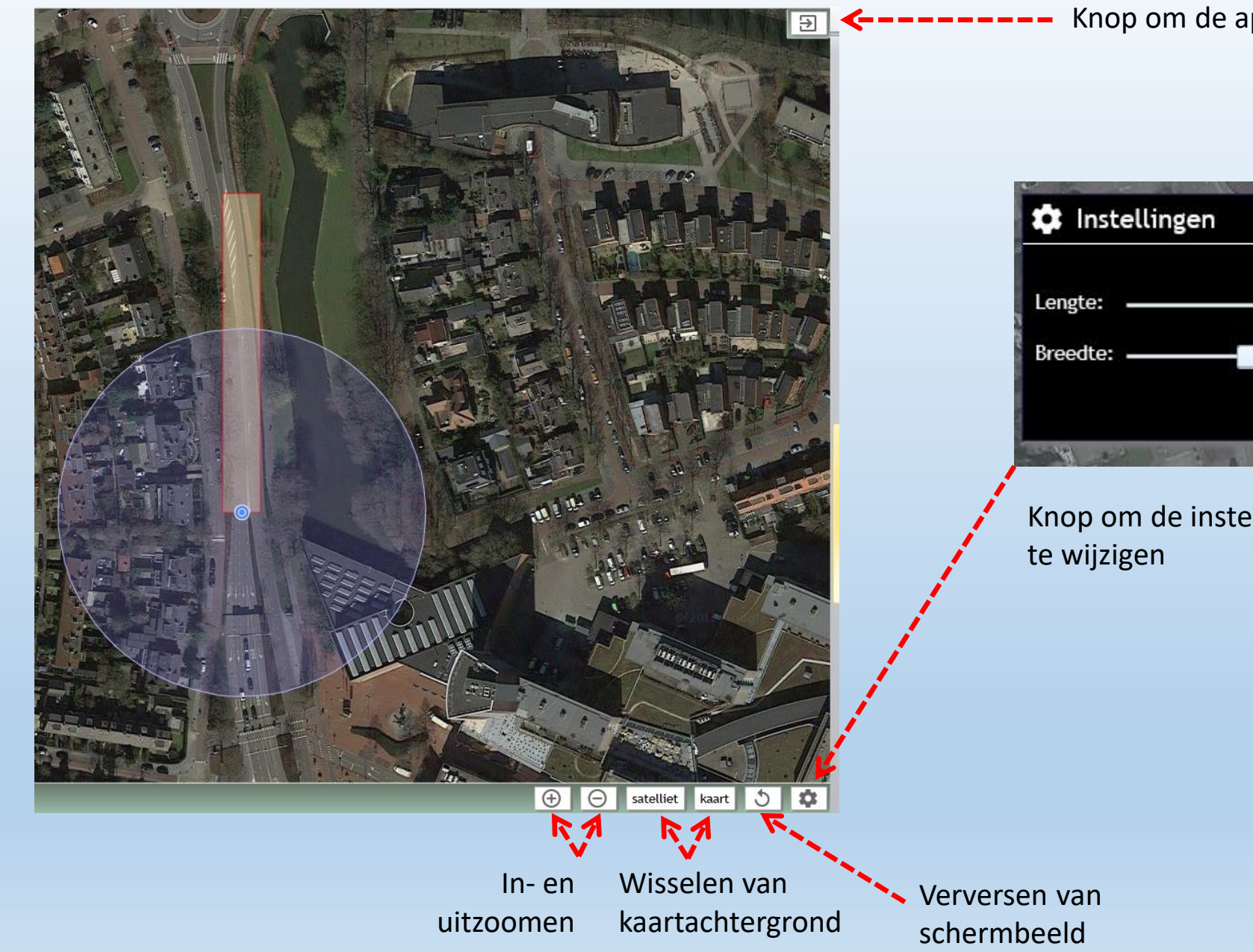

#### Knop om de app uit te zetten

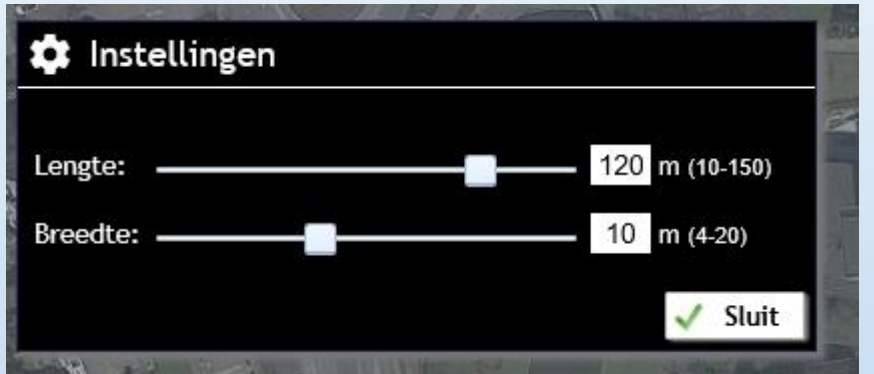

Knop om de instellingen van de signaleringsbalk

Landschappen 🌔 🔪 NL

#### STAP 4: BEVESTIG TELEFOON/TABLET OP EEN GOEDE PLEK IN DE TRACTOR, LET OP HET GELUIDSIGNAAL EN SPAAR DE NESTEN

Na inloggen: getoond worden de **nog aanwezige nesten <u>binnen 500 meter</u>** 

Nog aanwezige nesten zijn groen gemarkeerd

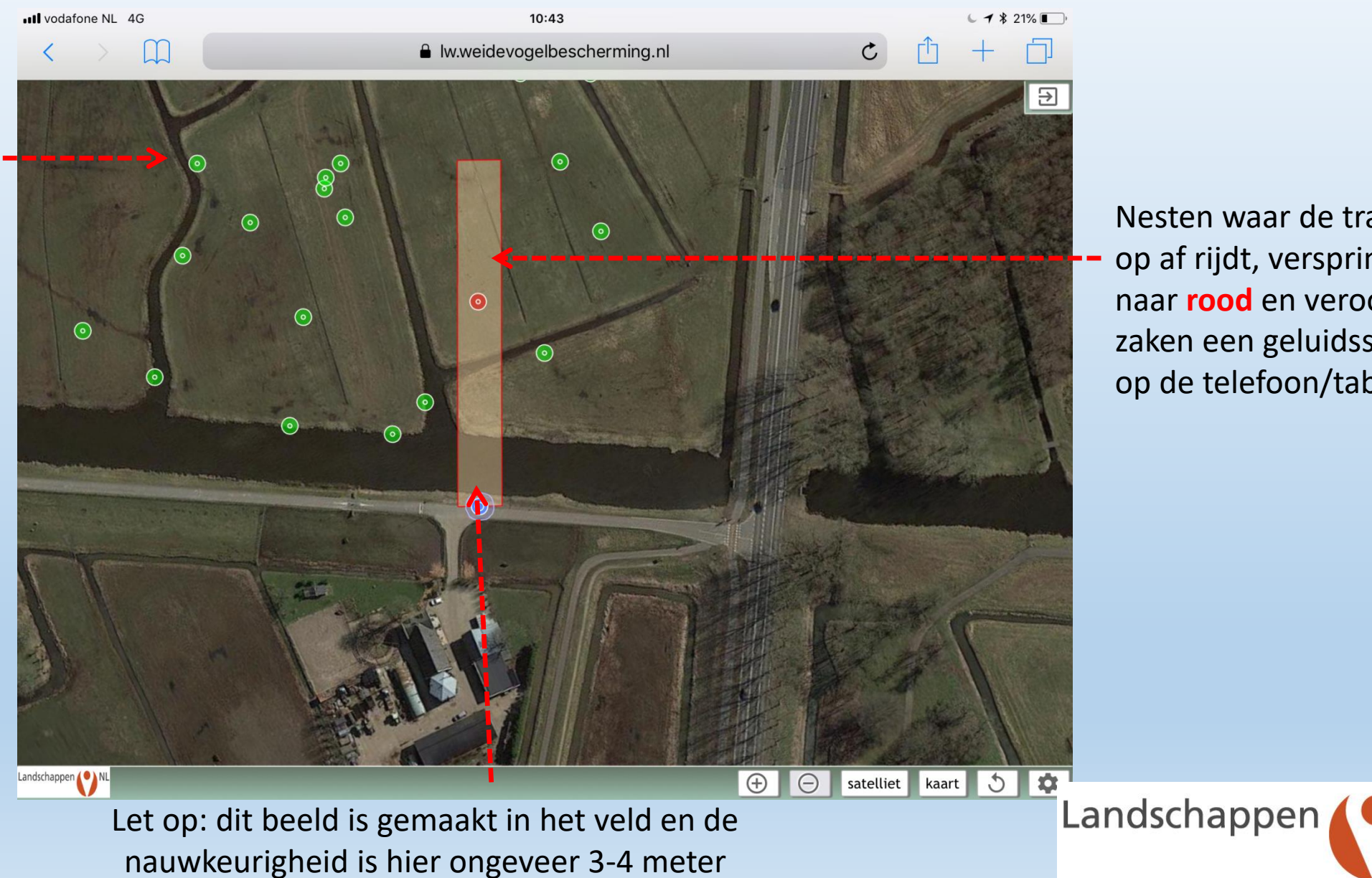

Nesten waar de tractor op af rijdt, verspringen naar rood en veroorzaken een geluidssignaal op de telefoon/tablet

NL